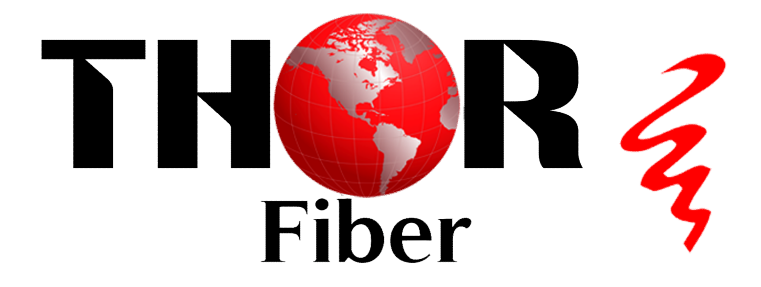

Thor Fiber 1550nm Erbium-Doped Fiber Amplifier
<u>EDFA</u>

**User's Manual** 

**F-EDFA Series** 

#### **Products Descriptions**

**Product Descriptions** The Thor Fiber 1550nm series EDFA, with its core components adopting the world's top brand pump laser and erbium-doped fiber, ensures the best optical performance through optimized optical design and production process. The electronic controlled modes of APC (Automatic Power Control), ACC (Automatic Current Control), and ATC (Automatic Temperature Control) circuits are adopted to guarantee high stability and reliability of the output power, while also ensuring excellent optical path indices.

Optional dual fiber inputs, in fact, are built-in with a complete optical switch system, which can serve as a backup for A and B optical paths. Should the main optical line fail or fall below the threshold value, the device will automatically switch to the standby optical line, ensuring the device's continuous operation. This product is primarily used in optical fiber ring networks or redundant backup networks, characterized by short switching times (< 8ms), low loss (< 0.8dBm), and manual forced switching capability.

The MPU (Microprocessor) with high stability and precision is utilized in the system. Its optimized thermal structure and heat dissipation design ensure the device's long life and high reliability. Thanks to the powerful network management function based on the TCP/IP protocol, network monitoring, and head-end management can be carried out for the status of multiple node equipment via the RJ45 network management interface, supporting multiple power supply redundancy configurations which enhance the device's practicability and reliability.

#### Features

- 1. Adopts the world's top brand pump laser and erbium-doped fiber.
- Perfect APC, ACC, and ATC optical circuit design ensures low noise, high output, and high reliability of the device across the entire operating band (1530 ~ 1565nm).
- 3. Features automatic protection for low input or no input situations. When the input optical power is lower than the set value, the laser will automatically shut down to ensure laser safety protection.
- 4. Output is adjustable, with an adjustment range of 0~-4dBm.
- 5. Maximum output reaches 27dBm.
- 6. The optical switch's switching time is short, and the loss is small. It supports automatic switching and forced manual switching.
- 7. Fully automatic case temperature control and intelligent fans, which start operating when the case temperature reaches 35°C.
- 8. Built-in dual power supply, automatically switched, and supports hot plugging in/out.

9. The operating parameters of the whole machine are controlled by a microprocessor, and the LCD status display on the front panel offers functions such as laser status monitoring, parameter display, fault alarm, network management, etc. If the operating parameters of the laser deviate from the allowed range set by the software, the system will promptly alarm.

#### **II. Installation**

#### 2.1 Preparation before Installation

Includes detailed instructions for preparation before installation, installation procedures, and operation guidance.

#### 2.2 Installation

2.2.1 Please maintain a space of 1.75 inches (about 4.5 cm) between machines for ventilation and cooling of the device.

2.2.2 Ensure that the socket is functioning properly and is well-grounded, use a 110-220V power source with three cables, with the middle one connected to the ground. Incorrect grounding may damage the device or affect the quality of the signal.

2.2.3 Make sure the power supply button on the rear panel is turned to OFF before connecting the power supply cable.

2.2.4 Ensure the fiber interface is clean before connecting the fiber.

#### **III. Operation**

#### 3.1 Diagram

#### Single Input

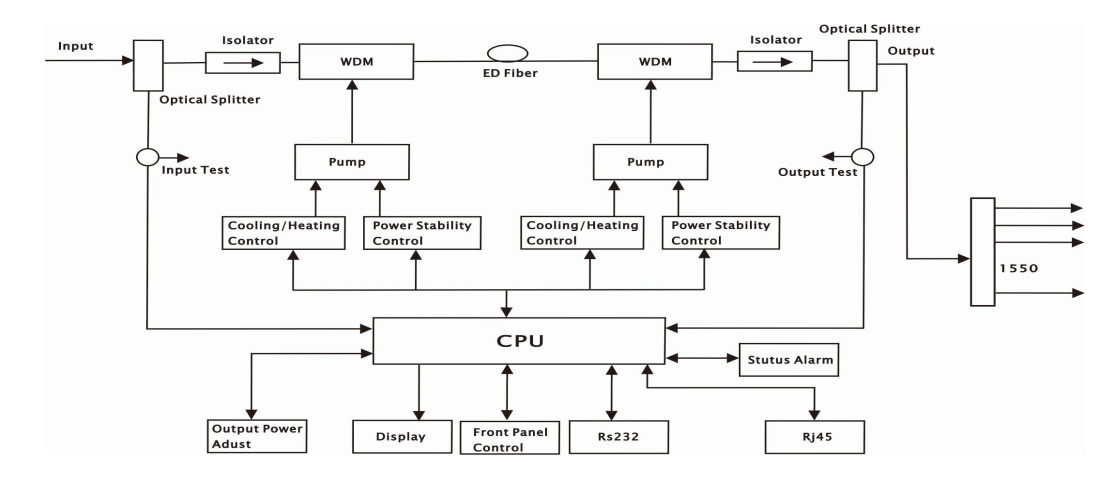

# Dual Inputs

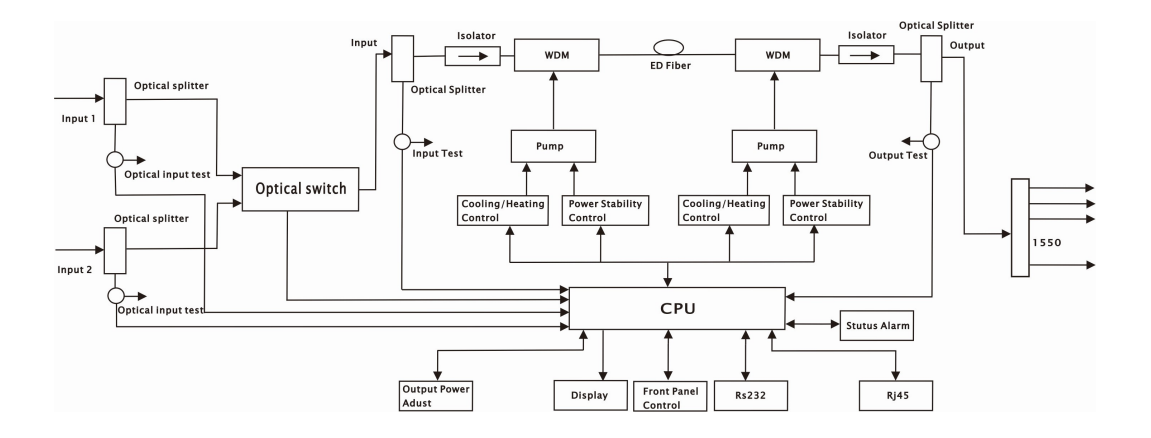

## 3. 2 Main Technical Parameters

| Catagory   | Itomo                               |      |      | Index    |         | Bomorko                        |
|------------|-------------------------------------|------|------|----------|---------|--------------------------------|
| Category   | nems                                | Unit | Min. | Тур.     | Max.    | Remarks                        |
|            | Operating Wavelength                | nm   | 1530 |          | 1565    |                                |
|            | Optical Input Range                 | dBm  | -10  |          | +10     |                                |
|            | Output Power                        | dBm  | 13   |          | 27      | 1dBm interval                  |
|            | Output Adjustment Range             | dBm  | -4   |          | 0       | Adjustable, each step<br>0.1dB |
|            | Output Power Stability              | dBm  |      |          | 0.2     |                                |
|            | No. of Output Ports                 |      | 1    |          | 4       | Specified by User              |
|            | Noise Figure                        | dB   |      |          | 5       | Pin: 0dBm                      |
| Optical    | Switching Time of<br>Optical Switch | ms   |      |          | 8.0     | Optional                       |
| Parameters | Insertion Loss of Optical<br>Switch | dB   |      |          | 0.8     | Optional                       |
|            | PDL                                 | dB   |      |          | 0.3     |                                |
|            | PDG                                 | dB   |      |          | 0.3     |                                |
|            | PMD                                 | ps   |      |          | 0.3     |                                |
|            | Remnant Pump Power                  | dBm  |      |          | -30     |                                |
|            | Optical Return Loss                 | dB   | 50   |          |         |                                |
|            | Fiber Connector                     |      |      | SC/APC   | ;       |                                |
|            | Network Management<br>Interface     |      | SNMP | ,WEB sup | oported |                                |
| General    | Power Supply                        | V    | 90   |          | 265     | AC                             |
| Parameters |                                     | v    | -72  |          | -36     | DC                             |
|            | Power Consumption                   | W    |      |          | 25      | 24dBm,dual power supply        |

- 3 -

| Operating Temp        |          | °C | -5  |          | +65 | Fully automatic case temp control |
|-----------------------|----------|----|-----|----------|-----|-----------------------------------|
| Storage Temp          |          | °C | -40 |          | +85 |                                   |
| Operating<br>Humidity | Relative | %  | 5   |          | 95  |                                   |
| Dimension             |          | mm | 3   | 860×483× | 44  | D、W、H                             |
| Weight                |          | Kg |     | 5.0      |     |                                   |

#### **3.3 Front Panel Instructions**

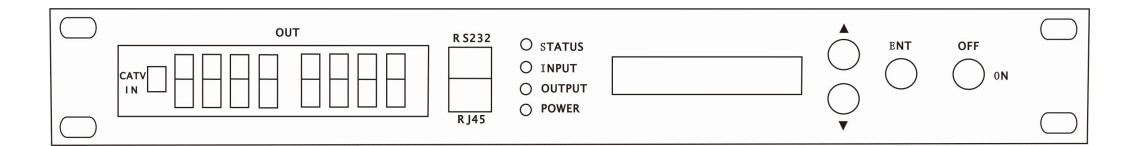

## Single Input

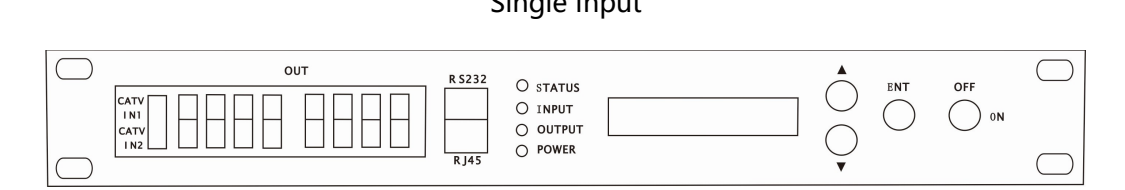

## **Dual Inputs**

| S/N | Identification         | Name                      | Remarks                                                                                                   |
|-----|------------------------|---------------------------|----------------------------------------------------------------------------------------------------|
| 1   | LCD                    | LCD Display               | To display the parameters of the device                                                                   |
|     | 2 STATUS Device Status | LED Green, Device working |                                                                                                    |
| 2   |                        | Device Status             | LED Red, Device alarming or faulty                                                                        |
|     |                        |                           | LED Green, Input within requested range                                                                   |
| 3   | INPUT                  | Fiber Input               | LED Red, no input or out of the requested range<br>or only single input connected in dual inputs<br>model |
| 4   | OUTPUT                 | Fiber Output              | LED Green, Fiber output is within normal range                                                            |

- 4 -

|    |          |              | LED Red, Fiber output is ou            | t of normal range |
|----|----------|--------------|----------------------------------------|-------------------|
| _  |          |              | LED Green, Dual power sup              | ply working       |
| 5  | POWER    | Power Supply | LED Yellow, Single power si            | upply working     |
| 6  | CATV IN  | CATV input   | 1550nm fiber input                     | Single input      |
| 7  | CATV IN1 | CATV input 1 | 1550nm fiber input 1                   | Dual Inputs       |
| 8  | CATV IN2 | CATV input 2 | 1550nm fiber input 2                   | Dual Inputs       |
| 9  | OUT      | Fiber Output | Fiber Output                           |                   |
| 10 | A V      | Buttons      | Start menu page turning and            | set the device    |
| 11 | ENT      | Enter        | Confirmation after menu device setting | page turning and  |
| 12 | OFF/ON   | Key          | ON pump laser on ,OFF ;                | oump laser off    |
| 13 | RS232    | RS232 Port   | Local programming                      |                   |
| 14 | RJ45     | RJ45 Port    | Remote SNMP and WEB sup                | oported           |

## 3.4 Rear panel Instructions

| Power 1 | Fan | Fan | Fan | Power 2 |
|---------|-----|-----|-----|---------|
|         |     |     |     |         |

| S/N | Identification | Items          | Remarks                       |
|-----|----------------|----------------|-------------------------------|
| 1   | Fan            | Fan            | For the cooling of the device |
| 2   |                | Grounding Port | For Grounding                 |
| 3   | Power1         | Power Socket1  | Hot plug in/out supported     |
| 4   | Power2         | Power Socket 2 | Hot plug in/out supported     |

## 3.5 Front Panel Operation

Press the ▼ to display the following menus in turn, and press the ▲ to reverse the cycle

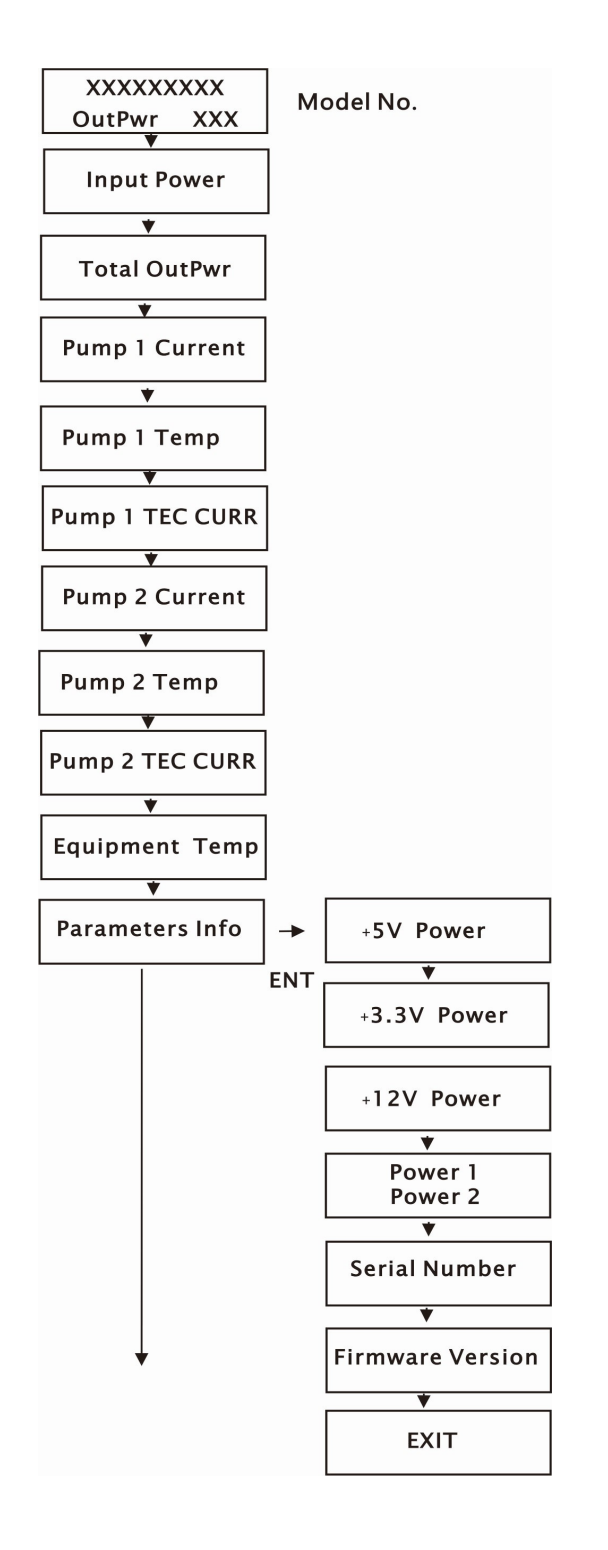

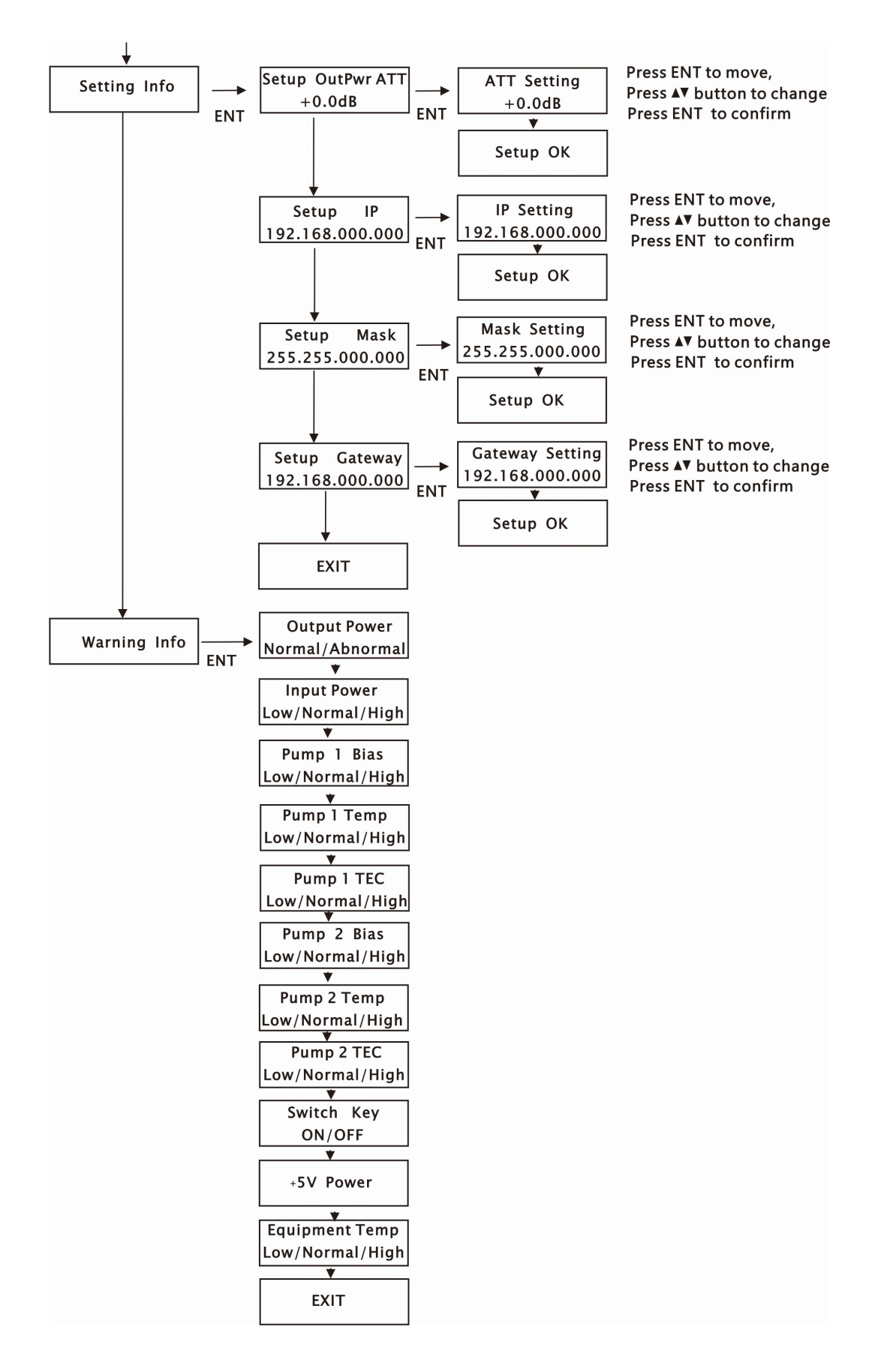

# **IV. Products Series**

| Total Out | out Power |                    | Output Power per |
|-----------|-----------|--------------------|------------------|
| dBm       | mW        | No. of Output Port | Port             |
| 13        | 20        | 1                  | 13.0             |
| 14        | 25        | 1                  | 14.0             |
| 15        | 32        | 1                  | 15.0             |
| 16        | 40        | 1                  | 16.0             |
| 17        | 50        | 1                  | 17.0             |
| 18        | 63        | 1                  | 18.0             |
| 19        | 80        | 1                  | 19.0             |
| 20        | 100       | 1                  | 20.0             |
| 24        | 125       | 1                  | 21.0             |
| 21 12:    | 125       | 2                  | 17.5             |
| 22        | 100       | 1                  | 22.0             |
| 22        | 160       | 2                  | 18.5             |
| 22        | 200       | 1                  | 23.0             |
| 23        | 200       | 2                  | 19.5             |
| 24        | 250       | 1                  | 24.0             |
| 24        | 250       | 2                  | 20.5             |
|           |           | 1                  | 25.0             |
| 25        | 320       | 2                  | 21.5             |
|           |           | 4                  | 18.0             |
|           |           | 1 26.0             |                  |
| 26        | 400       | 2                  | 22.5             |
|           |           | 4                  | 19.0             |
|           |           | 1                  | 27.0             |
| 27        | 500       | 2                  | 23.5             |
|           |           | 4                  | 20.0             |

- 8 -

#### V. Notes

5.1 A static-sensitive pump laser is used in the EDFA; please note that electrostatic protection should be employed during the storage of the EDFA, and it should not be stored with corrosive materials. The storage temperature should be between  $-40^{\circ}$ C and  $+85^{\circ}$ C.

5.2 Since the output power of the EDFA is high, do not turn on the power supply before the EDFA is connected to the system or before the output ports are equipped with protective sleeves. Do not plug in or unplug the patch cord while the device is operating; otherwise, it may damage the output interface, resulting in decreased output power.

5.3 Please do not attempt to look into the optical connectors when power is applied, as it may result in eye damage.

5.4 Do not block the cooling holes of the device and ensure it is well-ventilated.

5.5 If necessary, use anhydrous industrial alcohol instead of medical alcohol to clean the fiber connector after the power supply of the device is turned off.

5.6 For high-power EDFA, it is easy to damage the fiber output interface and decrease the output power, so the recommended maximum value on each port is lower than 19dBm.

5.7 Please do not test the EDFA repeatedly; otherwise, the fiber connector interface may be damaged and the output power decreased.

5.8 The change in input optical power significantly influences CNR. Higher input power results in a higher CNR, while lower input power results in a worse CNR, as illustrated in the figure below:

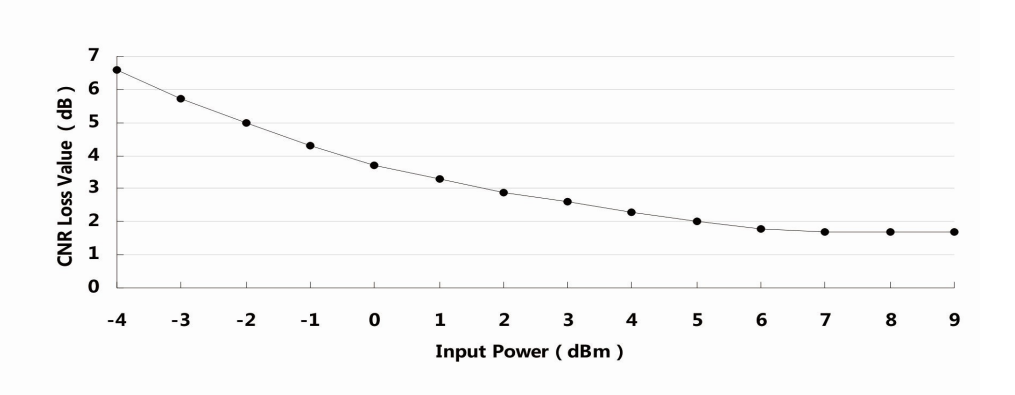

#### **CNR loss value/Input Power**

#### VI. Solution to some ordinary problems

| S/N | Fault Phenomenon | Faulty Reason | Solution | Remarks |
|-----|------------------|---------------|----------|---------|
|-----|------------------|---------------|----------|---------|

-9-

| 1 | Power Yellow                                                                                                    | Single power supply<br>working                                                                                                    | Connect another power supply                                                                |                                                 |
|---|----------------------------------------------------------------------------------------------------|----------------------------------------------------------------------------------------------------|---------------------------------------------------------------------------------------------|-------------------------------------------------|
| 2 | STATUS Red<br>LASER IN Red<br>LASER OUT Red                                                                                          | No input or input too low                                                                                                    | Adjust the value of input power                                                             |                                                 |
| 3 | STATUS Red<br>INPUT Green<br>LASER OUT Red<br>LCD Display "KEY<br>OFF"                                                               | The key turned to OFF                                                                                                    | Turn the key to<br>ON                                                                       |                                                 |
|   |                                                                                                    | Fiber interface hurt caused<br>by wrong operation such as<br>plug in/out patch cord when<br>the power supply is on, it<br>will cause the output lower<br>than LCD display | Replace the fiber<br>connector                                                              | The advised<br>optical power per<br>port ≤19dBm |
| 4 | Output power LCD<br>displays normal value,<br>but low value by<br>power meter                                                        | Output interface of EDFA or patch cord is dirty.                                                                                                    | Clean the output<br>interface with<br>industrial<br>anhydrous alcohol<br>or dust-free paper |                                                 |
|   |                                                                                                    | Power meter error                                                                                                    | Change power<br>meter                                                                       | Top brand power<br>meter is advised             |
|   |                                                                                                    | The wavelength deviation of<br>input optical signal is far<br>from 1550nm                                                                                                 | Adjustthewavelengthofoptical transmitter                                                    |                                                 |
| 5 | LCD display shows<br>output is about 0 ~<br>4dB lower than<br>specified value                                                        | Checking if the ATT<br>attenuation in "Setting Info"<br>is enabled                                                                                                    | Turn off "ATT"<br>function                                                                  |                                                 |
| 6 | The optical power of<br>the output end of the<br>optical amplifier is<br>normal, but the index<br>of the user end is<br>deteriorated | Optical power to fiber is<br>high                                                                                                    | Decrease the<br>power to fiber<br>under 19dBm                                               |                                                 |

## **VII. Warranty Terms**

THOR FIBER F-EDFA-16 series EDFA is covered by a ONE-YEAR LIMITED WARRANTY, which begins on the initial date of your purchase. We provide lifetime technical support to our customers. If the warranty has expired, repair service will only charge for parts (if required). In the event that a unit must be returned for service, please note the following before returning the unit:

7.1 The warranty sticker on the housing of the unit must be in good condition.

7.2 A clear and readable document describing the model number, serial number, and issues should be provided.

7.3 Please pack the unit in its original container. If the original container is no longer available, please pack the unit with at least 3 inches of shock-absorbing material.

7.4 Returned unit(s) must be shipped prepaid and insured. COD and freight collect are not acceptable. NOTE: We do not assume responsibility for damage caused by improper packing of returned units.

The following situations are not covered by the warranty:

- 1. The unit fails to perform due to operator errors.
- 2. The warranty sticker is altered, damaged, or removed.
- 3. Damage caused by force
- 4. The unit has been altered or repaired without authorization.
- 5. Other issues caused by operator errors.

#### VIII. Web Server

Web Server management interface, users can directly check the basic operating and web parameters by Web. It's common to see the Microsoft's IE, Google's Chrome, Mozilla Foundation's Firefox, Norway Opera Software ASA Company's Opera, etc. in the computer. Web Server is the great support to these mainstream browsers. The following figures are explained by Opera.

8.1First, find the IP address in the LCD menu of the device that the default IP address is 192.168.0.22. Set the IP address of the network card of the computer to the same network segment as the device. Find the "network" icon on the Windows desktop, select the icon, click the right button of mouse, and select "properties" in the pop-up menu

|         | Open                                          |
|---------|-----------------------------------------------|
| Network | Map network drive<br>Disconnect network drive |
|         | Create shortcut<br>Delete                     |
|         | Properties                                    |

click to "local connection" in the pop up interface

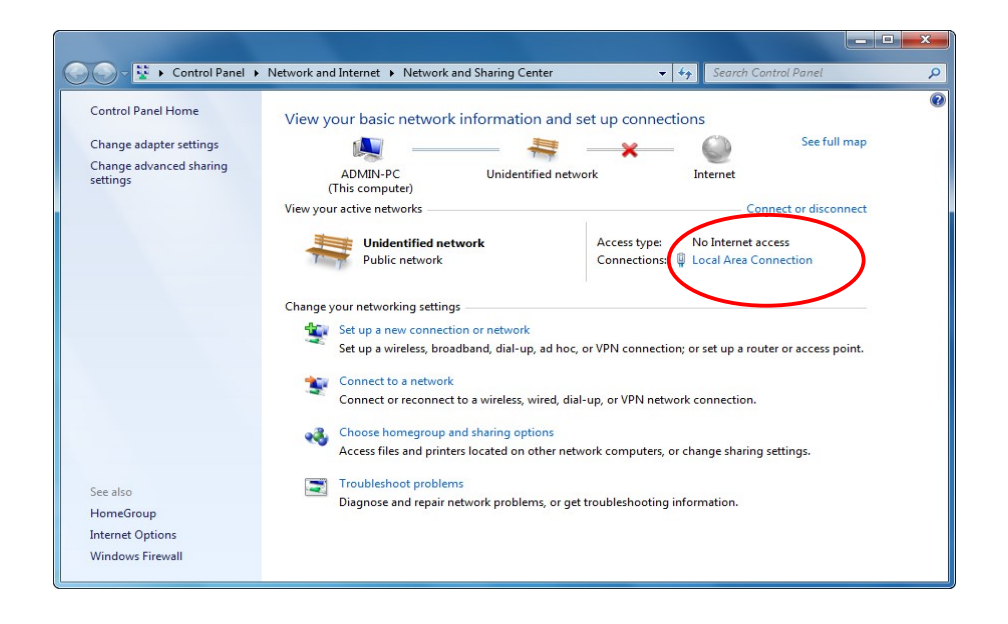

select "Properties" in the pop up "Local Connection Status" and double click "Internet Protocol Version 4 (TCP/IPv4)"

| Local Area Connection Status                                                                  | Local Area Connection Properties                                                                                                    |
|-----------------------------------------------------------------------------------------------|----------------------------------------------------------------------------------------------------|
| General Connection IPv4 Connectivity: No Internet access IPv6 Connectivity: No network access | Networking<br>Connect using:                                                                                                    |
| Media State: Enabled<br>Duration: 00:31:50<br>Speed: 100.0 Mbps<br>Details                    | Configure This connection uses the following items:  Client for Microsoft Networks  Glient for Microsoft Networks  File and Printer Sharing for Microsoft Networks  Link-Layer Topology Discovery Mapper I/O Driver  Link-Layer Topology Discovery Mapper I/O Driver |
| Sent — 💐 — Received                                                                           | Install Uninstall Properties                                                                                                    |
| Bytes: 36,063   159,089                                                                       | Description<br>Transmission Control Protocol/Internet Protocol. The default<br>wide area network protocol that provides communication<br>across diverse interconnected networks.                                                                                     |
| Close                                                                                         | OK Cancel                                                                                                    |

set the IP address that makes the IP address the same segment as the device to enable a computer to access a device

| eneral                                                                                                   |                                                                                    |
|----------------------------------------------------------------------------------------------------|------------------------------------------------------------------------------------|
| You can get IP settings assigne<br>this capability. Otherwise, you i<br>for the appropriate IP settings. | d automatically if your network supports<br>need to ask your network administrator |
| Obtain an IP address auto                                                                                | matically                                                                          |
| • Use the following IP addre                                                                             | ss:                                                                                |
| IP address:                                                                                              | 192.168.0.10                                                                       |
| Subnet mask:                                                                                             | 255.255.255.0                                                                      |
| Default gateway:                                                                                         | 192.168.0.1                                                                        |
| Obtain DNS server addres                                                                                 | s automatically                                                                    |
| Use the following DNS server                                                                             | ver addresses:                                                                     |
| Preferred DNS server:                                                                                    |                                                                                    |
| Alternate DNS server:                                                                                    | • • •                                                                              |
| 🔲 Validate settings upon ex                                                                              | it Advanced                                                                        |

8.2 Open the Web, enter the IP address of the device in the browser address bar,

such as 192.168.0.22

| O Menu III Speed Dial + |   |
|-------------------------|---|
| < > C 88 🔀 192.168.0.22 | ē |
|                         |   |
|                         |   |
|                         |   |
|                         |   |
|                         |   |
|                         |   |
|                         |   |
|                         |   |
|                         |   |
|                         |   |
|                         |   |

the browser will pop up a login box

| 2          | Manager" |
|------------|----------|
| User Name: |          |
| Password:  |          |

Enter in the pop up login user box : **"admin**" (Note: all lowercase letters), password: "**123456**", then press the Enter key

#### 8.3 The browser opens the device status by default

| The second second second second second second second second second second second second second second second se               | SNMP Agent WEB                                                                                                    | Manager                                                                                                    |                                                                         |                                  |
|----------------------------------------------------------------------------------------------------|----------------------------------------------------------------------------------------------------|----------------------------------------------------------------------------------------------------|-------------------------------------------------------------------------|----------------------------------|
| Device Status<br>Device Settings<br>Alarm Status<br>Alarm Properties<br>Network Settings<br>Change Password<br>Reset Settings | Device Status       Device Model       Serial Number       Version       Internal Temprature       Input Power       Output Power       OUtput Power       DC Power +5V       DC Power +3.3V       DC Power +12V       Power Supply 1       Power Supply 2       1     20 mA       2     0 mA | THOR EDFA-16           0001           3.1.6           29.9           -60.0           5.0           3.2           11.4           Fault           Normal           TEMP           24.3 °C           24.2 °C | *C<br>dBm<br>dBm<br>V<br>V<br>V<br>V<br>E<br>E<br>E<br>0.03 A<br>0.09 A |                                  |
|                                                                                                    |                                                                                                    |                                                                                                    |                                                                         | Copyright © All rights reserved. |

Real-time parameter

8.4 The left side of page is a navigation menu, click to enter the corresponding menu page

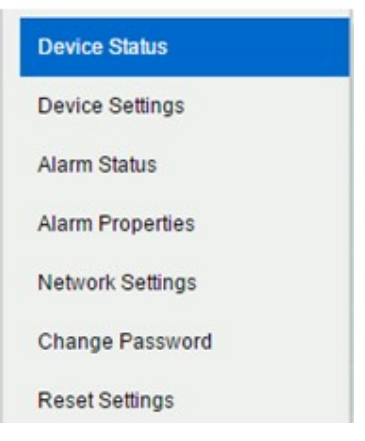

Page Navigation Bar

| and the second second sec | SNMP Agent WEB Manager                        |       |
|----------------------------------------------------------------------------------------------------|-----------------------------------------------|-------|
| Device Status                                                                                                    | Device Settings                               |       |
| Device Settings                                                                                                    | PUMP Status: PUMP ON  Set Outout ATT: 0.0  dB |       |
| Alarm Status                                                                                                    |                                               |       |
| Alarm Properties                                                                                                    | Submit                                        |       |
| Network Settings                                                                                                    |                                               |       |
| Change Password                                                                                                    |                                               |       |
| Reset Settings                                                                                                    |                                               |       |
|                                                                                                    |                                               |       |
|                                                                                                    |                                               |       |
|                                                                                                    |                                               |       |
|                                                                                                    |                                               |       |
|                                                                                                    |                                               |       |
|                                                                                                    |                                               |       |
|                                                                                                    |                                               |       |
|                                                                                                    |                                               |       |
|                                                                                                    |                                               |       |
|                                                                                                    |                                               |       |
|                                                                                                    |                                               |       |
|                                                                                                    |                                               |       |
|                                                                                                    |                                               |       |
|                                                                                                    | Copyright © All rights rese                   | rved. |
|                                                                                                    |                                               |       |

## **Device Settings**

| IndexParameter NameAlam Satus1Output optical powerNominal2Input optical powerNominal3Power Supply 1Nominal4Power Supply 2Nominal5Internal TempNominal6Pump1 BIASNominal7Pump2 BIASNominal8Pump1 TECNominal9Pump2 TECNominal10Pump2 TempNominal11Pump2 TempNominal12DC +5VNominal13DC +3.3VNominal14DC +12VNominal                                                                                                    | IndexParameter NameAlarm Satus1Output optical powerNominal2Input optical powerNominal3Power Supply 1Nominal4Power Supply 2Nominal5Internal TempNominal6Pump1 BIASNominal7Pump2 BIASNominal9Pump2 TECNominal10Pump2 TempNominal11Pump2 TempNominal12DC +5VNominal13DC +3.3VNominal14DC +12VNominal | IndexParameter NameAlam Satus1Output optical powerNominal2Input optical powerNominal3Power Supply 1Nominal4Power Supply 2Nominal5Internal TempNominal6Pump1 BIASNominal7Pump2 BIASNominal9Pump1 TECNominal10Pump1 TempNominal11Pump2 TempNominal12DC +5VNominal13DC +12VNominal      | IndexParameter NameAlarm Status1Output optical powerNominal2input optical powerNominal3Power Supply 1Nominal4Power Supply 2Nominal5Internal TempNominal6Pump1 BIASNominal7Pump2 BIASNominal9Pump2 TECNominal10Pump2 TempNominal11Pump2 TempNominal12DC +5VNominal13DC +3.3VNominal14DC +12VNominal | Index         Parameter Name         Alam Status           1         Output optical power         Nominal           2         Input optical power         Nominal           3         Power Supply 1         Nominal           4         Power Supply 2         Nominal           5         internal Temp         Nominal           6         Pump1 BIAS         Nominal           7         Pump2 BIAS         Nominal           8         Pump1 TEC         Nominal           9         Pump2 TEC         Nominal           10         Pump1 Temp         Nominal           11         Pump2 Temp         Nominal           12         DC +5V         Nominal           13         DC +12V         Nominal |      |       |                      |              |
|----------------------------------------------------------------------------------------------------|----------------------------------------------------------------------------------------------------|----------------------------------------------------------------------------------------------------|----------------------------------------------------------------------------------------------------|----------------------------------------------------------------------------------------------------|------|-------|----------------------|--------------|
| 1     Output optical power     Nominal       2     Input optical power     Nominal       3     Power Supply 1     Nominal       4     Power Supply 2     Nominal       5     Internal Temp     Nominal       6     Pump1 BIAS     Nominal       7     Pump2 BIAS     Nominal       9     Pump2 TEC     Nominal       10     Pump2 Temp     Nominal       11     Pump2 Temp     Nominal       12     DC +8V     Nominal       13     DC +3.3V     Nominal | 1Output optical powerNominal2Input optical powerNominal3Power Supply 1Nominal4Power Supply 2Nominal5Internal TempNominal6Pump1 BIASNominal7Pump2 BIASNominal8Pump1 TECNominal9Pump2 TECNominal10Pump2 TempNominal11Pump2 TempNominal12DC +5VNominal13DC +3.3VNominal14DC +12VNominal              | 1Output optical powerNominal2Input optical powerNominal3Power Supply 1Nominal4Power Supply 2Nominal5Internal TempNominal6Pump1 BIASNominal7Pump2 BIASNominal8Pump1 TECNominal9Pump2 TECNominal10Pump1 TempNominal11Pump2 TempNominal12DC +5VNominal13DC +3.3VNominal14DC +12VNominal | 1Output optical powerNominal2Input optical powerNominal3Power Supply 1Nominal4Power Supply 2Nominal5Internal TempNominal6Pump1 BIASNominal7Pump2 BIASNominal8Pump1 TECNominal9Pump2 TECNominal10Pump2 TempNominal11Pump2 TempNominal12DC +5VNominal13DC +3.3VNominal14DC +12VNominal               | 1     Output optical power     Nominal       2     Input optical power     Nominal       3     Power Supply 1     Nominal       4     Power Supply 2     Nominal       5     Internal Temp     Nominal       6     Pump1 BLAS     Nominal       7     Pump2 BLAS     Nominal       8     Pump1 TEC     Nominal       9     Pump2 TEC     Nominal       10     Pump1 Temp     Nominal       11     Pump2 Temp     Nominal       12     DC +5V     Nominal       13     DC +12V     Nominal                                                                                                    | js I | Index | Parameter Name       | Alarm Status |
| 2Input optical powerNominal3Power Supply 1Nominal4Power Supply 2Nominal5Internal TempNominal6Pump1 BIASNominal7Pump2 BIASNominal8Pump1 TECNominal9Pump2 TECNominal10Pump2 TempNominal11Pump2 TempNominal12DC +5VNominal13DC +3.3VNominal14DC +12VNominal                                                                                                    | 2Input optical powerNominal3Power Supply 1Nominal4Power Supply 2Nominal5Internal TempNominal6Pump1 BIASNominal7Pump2 BIASNominal8Pump1 TECNominal9Pump1 TempNominal10Pump1 TempNominal11Pump2 TempNominal12DC +5VNominal13DC +33VNominal14DC +12VNominal                                          | 2Input optical powerNominal3Power Supply 1Nominal4Power Supply 2Nominal5Internal TempNominal6Pump1 BIASNominal7Pump2 BIASNominal8Pump1 TECNominal9Pump2 TECNominal10Pump2 TempNominal11Pump2 TempNominal12DC +5VNominal13DC +13VNominal14DC +12VNominal                              | 2Input optical powerNominal3Power Supply 1Nominal4Power Supply 2Nominal5Internal TempNominal6Pump1 BIASNominal7Pump2 BIASNominal8Pump1 TECNominal9Pump2 TeCNominal10Pump2 TempNominal11Pump2 TempNominal12DC +5VNominal13DC +3.3VNominal14DC +12VNominal                                           | 2     Input optical power     Nominal       3     Power Supply 1     Nominal       4     Power Supply 2     Nominal       5     Internal Temp     Nominal       6     Pump1 BIAS     Nominal       7     Pump2 BIAS     Nominal       8     Pump1 TEC     Nominal       9     Pump2 TEC     Nominal       10     Pump2 Temp     Nominal       11     Pump2 Temp     Nominal       12     DC +5V     Nominal       13     DC +12V     Nominal                                                                                                    |      | 1     | Output optical power | Nominal      |
| 3Power Supply 1Nominal4Power Supply 2Nominal6Internal TempNominal6Pump1 BiASNominal7Pump2 BiASNominal8Pump1 TECNominal9Pump2 TECNominal10Pump2 TempNominal11Pump2 TempNominal12DC +5VNominal13DC +12VNominal                                                                                                    | 3Power Supply 1Nominal4Power Supply 2Nominal5Internal TempNominal6Pumpt BIASNominal7Pump2 BIASNominal8Pump1 TECNominal9Pump1 TempNominal10Pump2 TempNominal11Pump2 TempNominal12DC +5VNominal13DC +12VNominal                                                                                     | 3Power Supply 1Nominal4Power Supply 2Nominal5Internal TempNominal6Pump1 BIASNominal7Pump2 BIASNominal8Pump1 TECNominal9Pump2 TECNominal10Pump2 TempNominal11Pump2 TempNominal12DC +5VNominal13DC +12VNominal                                                                         | 3Power Supply 1Nominal4Power Supply 2Nominal5Internal TempNominal6Pump1 BIASNominal7Pump2 BIASNominal8Pump1 TECNominal9Pump2 TECNominal10Pump1 TempNominal11Pump2 TempNominal12DC +5VNominal13DC +3.3VNominal14DC +12VNominal                                                                      | 3Power Supply 1Nominal4Power Supply 2Nominal5Internal TempNominal6Pump1 BIASNominal7Pump2 EIASNominal8Pump1 TECNominal9Pump2 TECNominal10Pump1 TempNominal11Pump2 TempNominal12DC +8VNominal13DC +12VNominal14DC +12VNominal                                                                                                    |      | 2     | Input optical power  | Nominal      |
| 4Power Supply 2Nominal5Internal TempNominal6Pumpt EIASNominal7Pumpt BIASNominal8Pumpt TECNominal9Pumpt TECNominal10Pumpt TempNominal11Pump2 TempNominal12DC +5VNominal13DC +3.3VNominal14DC +12VNominal                                                                                                    | 4Power Supply 2Nominal5Internal TempNominal6Pumpt BLSNominal7Pump2 BLSNominal8Pump1 TECNominal9Pump2 TECNominal10Pump1 TempNominal11Pump2 TempNominal12DC +5VNominal13DC +12VNominal                                                                                                    | 4Power Supply 2Nominal5internal TempNominal6Pumpt BLASNominal7Pump2 BLASNominal8Pump1 TECNominal9Pump2 TECNominal10Pump1 TempNominal11Pump2 TempNominal12DC +5VNominal13DC +3.3VNominal14DC +12VNominal                                                                              | 4Power Supply 2Nominal5Internal TempNominal6Pump1 BIASNominal7Pump2 BIASNominal8Pump1 TECNominal9Pump2 TECNominal10Pump2 TempNominal11Pump2 TempNominal12DC +5VNominal13DC +3.3VNominal14DC +12VNominal                                                                                            | 4Power Supply 2Nominal5internal TempNominal6Pump1 BIASNominal7Pump2 BIASNominal8Pump1 TECNominal9Pump2 TeCNominal10Pump1 TempNominal11Pump2 TempNominal12DC +5VNominal13DC +3.3VNominal14DC +12VNominal                                                                                                    |      | 3     | Power Supply 1       | Nominal      |
| 5Internal TempNominal6Pump1 BIASNominal7Pump2 BIASNominal8Pump1 TECNominal9Pump2 TECNominal10Pump1 TempNominal11Pump2 TempNominal12DC +5VNominal13DC +12VNominal14DC +12VNominal                                                                                                    | 5Internal TempNominal6Pump1 BIASNominal7Pump2 BIASNominal8Pump2 TECNominal10Pump2 TempNominal11Pump2 TempNominal12DC +5VNominal13DC +3.3VNominal14DC +12VNominal                                                                                                    | 5Internal TempNominal6Pump1 BIASNominal7Pump2 BIASNominal8Pump1 TECNominal9Pump2 TECNominal10Pump1 TempNominal11Pump2 TempNominal12DC +5VNominal13DC +2.3VNominal14DC +12VNominal                                                                                                    | 5Internal TempNominal6Pump1BIASNominal7Pump2BIASNominal8Pump1TECNominal9Pump2 TECNominal10Pump1 TempNominal11Pump2 TempNominal12DC +5VNominal13DC +3.3VNominal14DC +12VNominal                                                                                                    | 5internal TempNominal6Pump1 BIASNominal7Pump2 BIASNominal8Pump1 TECNominal9Pump2 TECNominal10Pump1 TempNominal11Pump2 TempNominal12DC +5VNominal13DC +12VNominal14DC +12VNominal                                                                                                    |      | 4     | Power Supply 2       | Nominal      |
| 6Pump1 BIASNominal7Pump2 BIASNominal8Pump1 TECNominal9Pump2 TECNominal10Pump1 TempNominal11Pump2 TempNominal12DC +5VNominal13DC +3.3VNominal14DC +12VNominal                                                                                                    | 6Pump1 BIASNominal7Pump2 BIASNominal8Pump1 TECNominal9Pump2 TECNominal10Pump1 TempNominal11Pump2 TempNominal12DC +5VNominal13DC +3.3VNominal14DC +12VNominal                                                                                                    | 6Pump1 BIASNominal7Pump2 BIASNominal8Pump1 TECNominal9Pump2 TECNominal10Pump1 TempNominal11Pump2 TempNominal12DC +5VNominal13DC +12VNominal14DC +12VNominal                                                                                                    | 6Pump1 BIASNominal7Pump2 BIASNominal8Pump1 TECNominal9Pump2 TECNominal10Pump1 TempNominal11Pump2 TempNominal12DC +5VNominal13DC +3.3VNominal14DC +12VNominal                                                                                                    | 6Pump1 BIASNominal7Pump2 BIASNominal8Pump1 TECNominal9Pump2 TECNominal10Pump1 TempNominal11Pump2 TempNominal12DC +5VNominal13DC +3.3VNominal14DC +12VNominal                                                                                                    |      | 5     | Internal Temp        | Nominal      |
| 7Pump2 BIASNominal8Pump1 TECNominal9Pump2 TECNominal10Pump1 TempNominal11Pump2 TempNominal12DC +5VNominal13DC +3.3VNominal14DC +12VNominal                                                                                                    | 7Pump2 BIASNominal8Pump1 TECNominal9Pump2 TECNominal10Pump1 TempNominal11Pump2 TempNominal12DC +5VNominal13DC +3.3VNominal14DC +12VNominal                                                                                                    | 7Pump2 BIASNominal8Pump1 TECNominal9Pump2 TECNominal10Pump2 TempNominal11Pump2 TempNominal12DC +5VNominal13DC +33VNominal14DC +12VNominal                                                                                                    | 7Pump2 BIASNominal8Pump1 TECNominal9Pump2 TECNominal10Pump1 TempNominal11Pump2 TempNominal12DC +5VNominal13DC +3.3VNominal14DC +12VNominal                                                                                                    | 7Pump2 BIASNominal8Pump1 TECNominal9Pump2 TECNominal10Pump1 TempNominal11Pump2 TempNominal12DC +5VNominal13DC +3.3VNominal14DC +12VNominal                                                                                                    |      | 6     | Pump1 BIAS           | Nominal      |
| 8     Pump1 TEC     Nominal       9     Pump1 Terp     Nominal       10     Pump1 Temp     Nominal       11     Pump2 Temp     Nominal       12     DC +5V     Nominal       13     DC +3.3V     Nominal       14     DC +12V     Nominal                                                                                                    | 8Pump1 TECNominal9Pump2 TECNominal10Pump1 TempNominal11Pump2 TempNominal12DC +5VNominal13DC +3.3VNominal14DC +12VNominal                                                                                                    | 8     Pump1 TEC     Nominal       9     Pump2 TEC     Nominal       10     Pump1 Temp     Nominal       11     Pump2 Temp     Nominal       12     DC +5V     Nominal       13     DC +3.3V     Nominal       14     DC +12V     Nominal                                             | 8Pump1 TECNominal9Pump2 TECNominal10Pump1 TempNominal11Pump2 TempNominal12DC +5VNominal13DC +3.3VNominal14DC +12VNominal                                                                                                    | 8     Pump1 TEC     Nominal       9     Pump2 TEC     Nominal       10     Pump1 Temp     Nominal       11     Pump2 Temp     Nominal       12     DC +5V     Nominal       13     DC +3.3V     Nominal       14     DC +12V     Nominal                                                                                                    |      | 7     | Pump2 BIAS           | Nominal      |
| 9     Pump2 TEC     Nominal       10     Pump1 Temp     Nominal       11     Pump2 Temp     Nominal       12     DC +5V     Nominal       13     DC +3.3V     Nominal       14     DC +12V     Nominal                                                                                                    | 9     Pump2 TEC     Nominal       10     Pump1 Temp     Nominal       11     Pump2 Temp     Nominal       12     DC +5V     Nominal       13     DC +3.3V     Nominal       14     DC +12V     Nominal                                                                                            | 9     Pump2 TEC     Nominal       10     Pump1 Temp     Nominal       11     Pump2 Temp     Nominal       12     DC +5V     Nominal       13     DC +3.3V     Nominal       14     DC +12V     Nominal                                                                               | 9Pump2 TECNominal10Pump1 TempNominal11Pump2 TempNominal12DC +5VNominal13DC +3.3VNominal14DC +12VNominal                                                                                                    | 9     Pump2 TEC     Nominal       10     Pump1 Temp     Nominal       11     Pump2 Temp     Nominal       12     DC +5V     Nominal       13     DC +3.3V     Nominal       14     DC +12V     Nominal                                                                                                    |      | 8     | Pump1 TEC            | Nominal      |
| 10Pump1 TempNominal11Pump2 TempNominal12DC +5VNominal13DC +3.3VNominal14DC +12VNominal                                                                                                    | 10Pump1 TempNominal11Pump2 TempNominal12DC +5VNominal13DC +3.3VNominal14DC +12VNominal                                                                                                    | 10Pump1 TempNominal11Pump2 TempNominal12DC +5VNominal13DC +3.3VNominal14DC +12VNominal                                                                                                    | 10Pump1 TempNominal11Pump2 TempNominal12DC +5VNominal13DC +3.3VNominal14DC +12VNominal                                                                                                    | 10     Pump1 Temp     Nominal       11     Pump2 Temp     Nominal       12     DC +5V     Nominal       13     DC +3.3V     Nominal       14     DC +12V     Nominal                                                                                                    |      | 9     | Pump2 TEC            | Nominal      |
| 11     Pump2 Temp     Nominal       12     DC +5V     Nominal       13     DC +3.3V     Nominal       14     DC +12V     Nominal                                                                                                    | 11Pump2 TempNominal12DC +5VNominal13DC +3.3VNominal14DC +12VNominal                                                                                                    | 11     Pump2 Temp     Nominal       12     DC +5V     Nominal       13     DC +3.3V     Nominal       14     DC +12V     Nominal                                                                                                    | 11     Pump2 Temp     Nominal       12     DC +5V     Nominal       13     DC +3.3V     Nominal       14     DC +12V     Nominal                                                                                                    | 11     Pump2 Temp     Nominal       12     DC +5V     Nominal       13     DC +5.3V     Nominal       14     DC +12V     Nominal                                                                                                    |      | 10    | Pump1 Temp           | Nominal      |
| 12     DC +5V     Nominal       13     DC +3.3V     Nominal       14     DC +12V     Nominal                                                                                                    | 12     DC +5V     Nominal       13     DC +3.3V     Nominal       14     DC +12V     Nominal                                                                                                    | 12DC +5VNominal13DC +3.3VNominal14DC +12VNominal                                                                                                    | 12     DC +SV     Nominal       13     DC +3.3V     Nominal       14     DC +12V     Nominal                                                                                                    | 12     DC +5V     Nominal       13     DC +3.3V     Nominal       14     DC +12V     Nominal                                                                                                    |      | 11    | Pump2 Temp           | Nominal      |
| 13     DC +3.3V     Nominal       14     DC +12V     Nominal                                                                                                    | 13     DC +3.3V     Nominal       14     DC +12V     Nominal                                                                                                    | 13     DC +3.3V     Nominal       14     DC +12V     Nominal                                                                                                    | 13         DC +3.3V         Nominal           14         DC +12V         Nominal                                                                                                    | 13         DC +3.3V         Nominal           14         DC +12V         Nominal                                                                                                    |      | 12    | DC +5V               | Nominal      |
| 14 DC +12V Nominal                                                                                                    | 14 DC +12V Nominal                                                                                                    | 14 DC +12V Nominal                                                                                                    | 14 DC +12V Nominal                                                                                                    | 14 DC +12V Nominal                                                                                                    |      | 13    | DC +3.3V             | Nominal      |
|                                                                                                    |                                                                                                    |                                                                                                    |                                                                                                    |                                                                                                    |      | 14    | DC +12V              | Nominal      |
|                                                                                                    |                                                                                                    |                                                                                                    |                                                                                                    |                                                                                                    |      | 14    | DC +12V              | Nominal      |
|                                                                                                    |                                                                                                    |                                                                                                    |                                                                                                    |                                                                                                    |      |       |                      |              |
|                                                                                                    |                                                                                                    |                                                                                                    |                                                                                                    |                                                                                                    |      |       |                      |              |
|                                                                                                    |                                                                                                    |                                                                                                    |                                                                                                    |                                                                                                    |      |       |                      |              |

#### Alarm Status

| and the second second s | SNMP        | Agent WEB Mar                                | nager  |        |              |              |           |              |         |
|----------------------------------------------------------------------------------------------------|-------------|----------------------------------------------|--------|--------|--------------|--------------|-----------|--------------|---------|
| Device Status                                                                                                    | - Alarm Pro | perties                                      |        |        |              |              |           |              | 1       |
| Device Settings                                                                                                    | Index       | Parameter Name                               | ніні   | н      | LO           | LOLO         | Deadband  | Action       |         |
| Alarm Status                                                                                                    | 1           | Output optical power (dBm)                   | 27.0   | 26.0   | 11.0         | 10.0         | 0.2       | Set          |         |
| Alarm Properties                                                                                                    | 2           | Input optical power (dBm)                    | ✓ 10.0 | ☑ 8.0  | -6.0         | -10.0        | 0.2       | Set          |         |
| Notwork Sottings                                                                                                    | 3           | Internal Temp (`C)                           | 85     | 70     | 5            |              | 2         | Set          |         |
| Chappen Dessured                                                                                                    | 4           | Pump1 BIAS (mA)                              | 900    | 800    | <b>v</b> 100 | 80           | 20        | Set          |         |
| Change Password                                                                                                    | 5           | Pump2 BIAS (mA) 900 800 100 80 20            |        |        |              | Set          |           |              |         |
| Reset Settings                                                                                                    | 6           | Pump1 TEC (A)                                | 2.00   | ☑ 1.50 | -1.50        | -2.00        | 0.10      | Set          |         |
|                                                                                                    | 7           | Pump2 TEC (A)                                | 2.00   | ☑ 1.50 | -1.50        | -2.00        | 0.10      | Set          |         |
|                                                                                                    | 8           | Pump1 Temp (`C)                              | 35.0   | 30.0   | 20.0         | 15.0         | 1.0       | Set          |         |
|                                                                                                    | 9           | Pump2 Temp (`C)                              | ☑ 35.0 | 30.0   | 20.0         | 15.0         | 1.0       | Set          |         |
|                                                                                                    | 10          | DC +5V (V)                                   | 6.5    | ☑ 6.0  | 4.0          | 3.5          | 0.2       | Set          |         |
|                                                                                                    | 11          | DC +3.3V (V)                                 | ✓ 4.2  | 3.8    | 2.8          | 2.4          | 0.2       | Set          |         |
|                                                                                                    | 12          | DC +12V (V)                                  | ✓ 14.0 | ✓ 13.0 | 11.0         | 10.0         | 0.2       | Set          |         |
|                                                                                                    |             | _                                            |        |        | 1            |              |           |              |         |
|                                                                                                    | Index       | Parameter Name Power Supply 1 Power Supply 0 |        |        | Cont         | rol          | Action    |              |         |
|                                                                                                    |             |                                              |        |        |              |              | Set       |              |         |
|                                                                                                    | 2           | Fower Suppry 2                               |        |        |              | Епаріеічајог | ~         | Set          |         |
|                                                                                                    |             |                                              |        |        |              |              |           |              | _       |
|                                                                                                    |             |                                              |        |        |              |              | Copyright | © All rights | s resei |

# Alarm Properties

| The second second second second second second second second second second second second second second second se               | SNMP Agent WEB I                                                                                                    | Manager                                                                                                    |
|----------------------------------------------------------------------------------------------------|----------------------------------------------------------------------------------------------------|----------------------------------------------------------------------------------------------------|
| Device Status<br>Device Settings<br>Alarm Status<br>Alarm Properties<br>Network Settings<br>Change Password<br>Reset Settings | Network Settings<br>Device MAC<br>Update Identifier<br>Static IP Address:<br>Subnet Mask<br>Default Gateway:<br>Trap Address 1:<br>Trap Address 2:<br>Trap Address 3:<br>Trap Address 4:<br>Trap Address 5:<br>Trap Address 7:<br>Trap Address 8:<br>Read Community:<br>Write Community:<br>Trap Community:<br>SINMP Version: | 00: B9: A0: 12: 94: 9A         CA138G05         V3.1.0         192: 168: 0. 22         255: 255: 0. 0         192: 168: 1. 1         0. 0. 0. 0         0. 0. 0. 0         0. 0. 0. 0         0. 0. 0. 0         0. 0. 0. 0         0. 0. 0. 0         0. 0. 0. 0         0. 0. 0. 0         0. 0. 0. 0         0. 0. 0. 0         0. 0. 0. 0         0. 0. 0. 0         0. 0. 0. 0         0. 0. 0. 0         public         Y1 ~         Save |
|                                                                                                    |                                                                                                    | Copyright © All rights reserved.                                                                                                    |

# Network Settings

|                                                                                                    | SNMP Agent WEB Manager                                                                                                    |    |
|----------------------------------------------------------------------------------------------------|----------------------------------------------------------------------------------------------------|----|
| Device Status<br>Device Settings<br>Alarm Status<br>Alarm Properties<br>Network Settings<br>Change Password<br>Reset Settings | Change Password         Password         Password         New Usemame         New Password         Confirm Password         Submit |    |
|                                                                                                    | Copyright © All rights reserve                                                                                                    | d. |

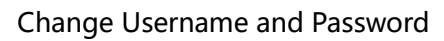

|                                                      | SNMP Agent WEB Manager                                                                                                    |                                  |
|------------------------------------------------------|----------------------------------------------------------------------------------------------------|----------------------------------|
| Device Status                                        | Restore settings and Reboot device     Reboot device                                                                                                    |                                  |
| Alarm Status<br>Alarm Properties<br>Network Settings | Restore factory settings     Warning!!                                                                                                    | Reboot device                    |
| Change Password Reset Settings                       | Click the restore button, all parameters will be restored to factory d                                                                                                    | Restore Factory                  |
|                                                      | <ul> <li>IP Address: 192.168.1.8</li> <li>Subnet Mask: 255.255.0</li> <li>Gateway Address: 192.168.1.1</li> <li>TRAP Address 1: 192.168.1.200</li> <li>TRAP Address 2: 255.255.255</li> </ul> |                                  |
|                                                      | <ul> <li>User name: admin</li> <li>Password: 123456</li> </ul>                                                                                                    | Restore net                      |
|                                                      |                                                                                                    |                                  |
|                                                      |                                                                                                    |                                  |
|                                                      |                                                                                                    | Copyright © All rights reserved. |

Restore Settings